## BAB V

## IMPLEMENTASI DAN PENGUJIAN SISTEM

#### 5.1 IMPLEMENTASI PROGRAM

Implementasi program adalah kegiatan perancangan yang diterjemahkan menjadi suatu program yang dapat dioperasikan dan dalam penelitian ini penulis mengimplemtasikan program sistem informasi pemesanan katering makanan secara *online* pada Mamak Kitchen Jambi dengan *software dreamweaver* CS 5, XAMPP dan *browser*. Adapun hasil dari implementasi program dapat dilihat sebagai berikut :

1. Halaman Beranda Pengunjung

Halaman beranda pengunjung menampilkan informasi mengenai Mamak Kitchen Jambi dan terdapat menu ataupun *link* yang dapat menghubungkan ke halaman lainnya serta *form* untuk *login* pelanggan. Gambar 5.1 beranda pengunjung merupakan hasil implementasi dari rancangan pada gambar 4.37

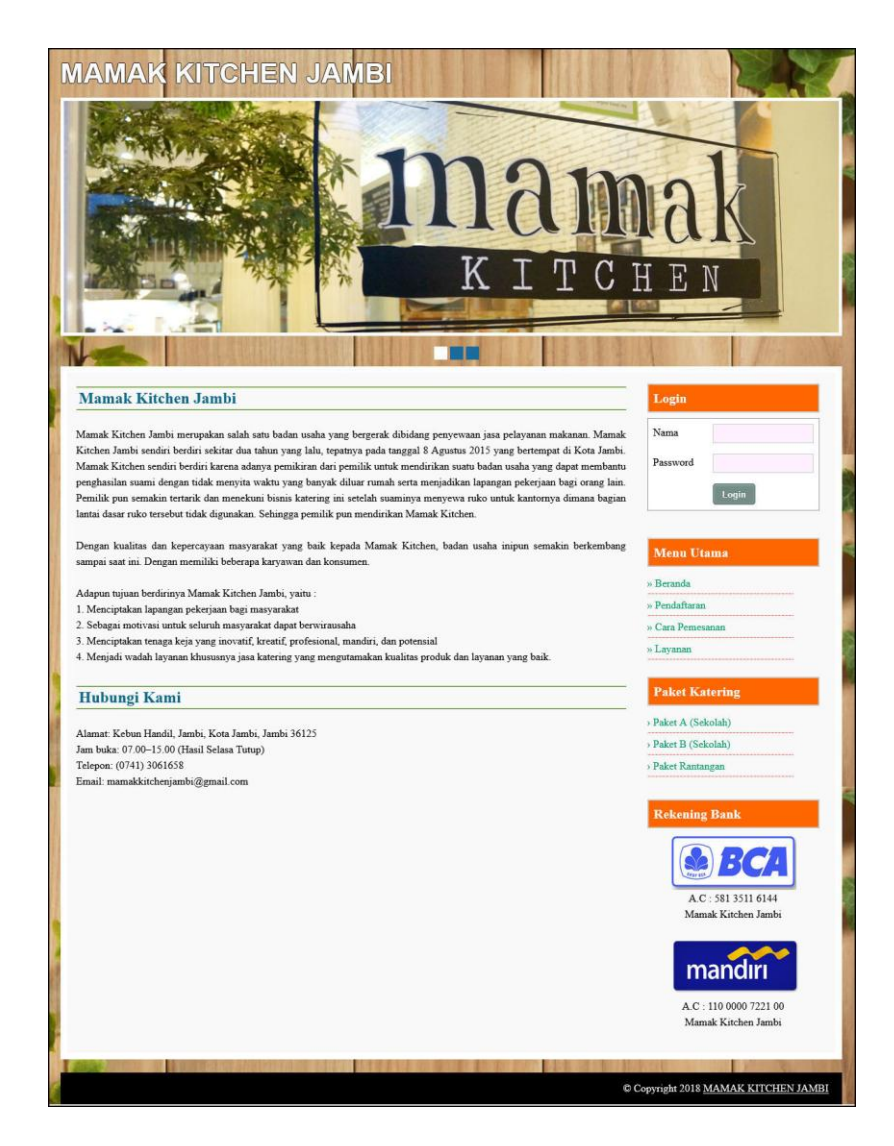

Gambar 5.1 Halaman Beranda Pengunjung

### 2. Halaman Paket

Halaman paket merupakan halaman yang menampilkan informasi paket katering yang ditawarkan kepada pelanggan yang terdapat kode paket, nama paket, harga paket, biaya kirim / paket, detail dan lihat data makanan pada paket. Gambar 5.2 tabel paket merupakan hasil implementasi dari rancangan pada gambar 4.38

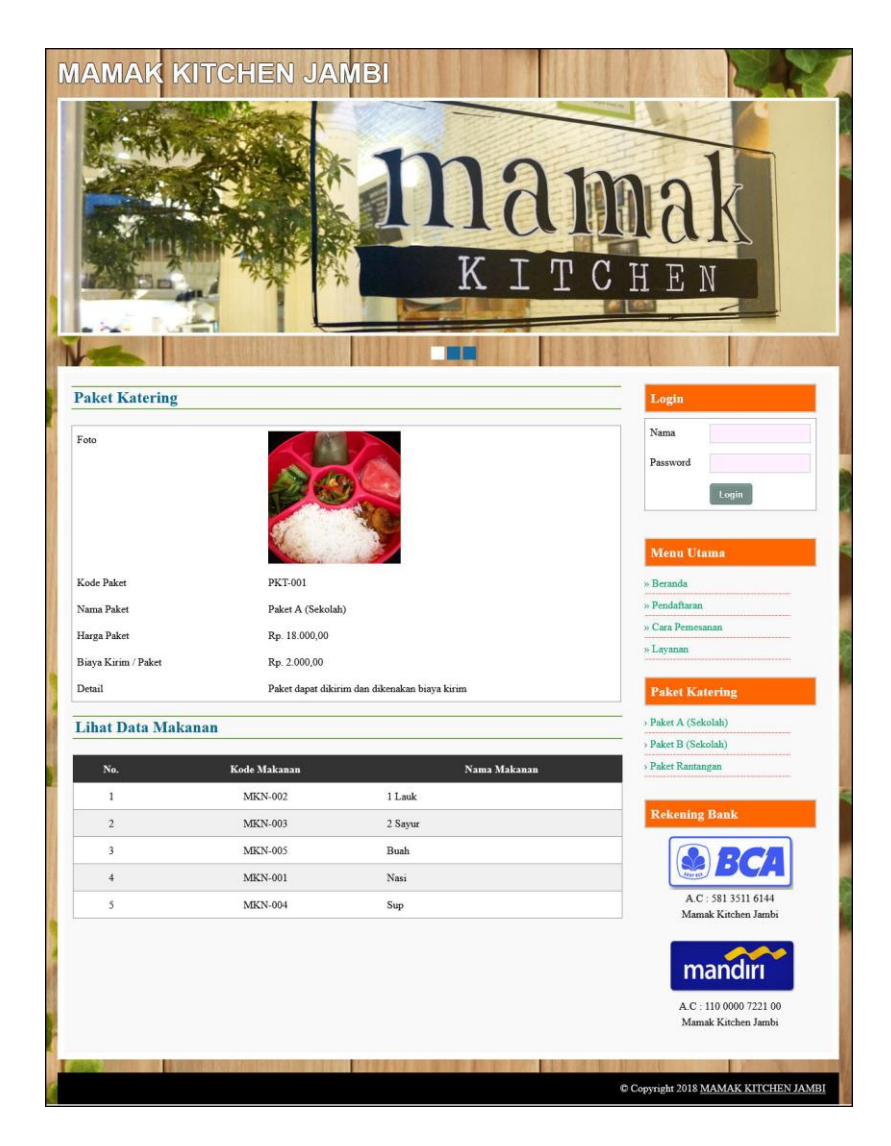

Gambar 5.2 Halaman Paket

3. Halaman Data Pesanan

Halaman data pesanan merupakan halaman yang dapat diakses oleh pelanggan untuk melihat data pesanan yang telah dilakukan dapat terdapat tombol untuk melihat data pembayaran, mengubah dan menghapus data. Gambar 5.3 data pesanan merupakan hasil implementasi dari rancangan pada gambar 4.39

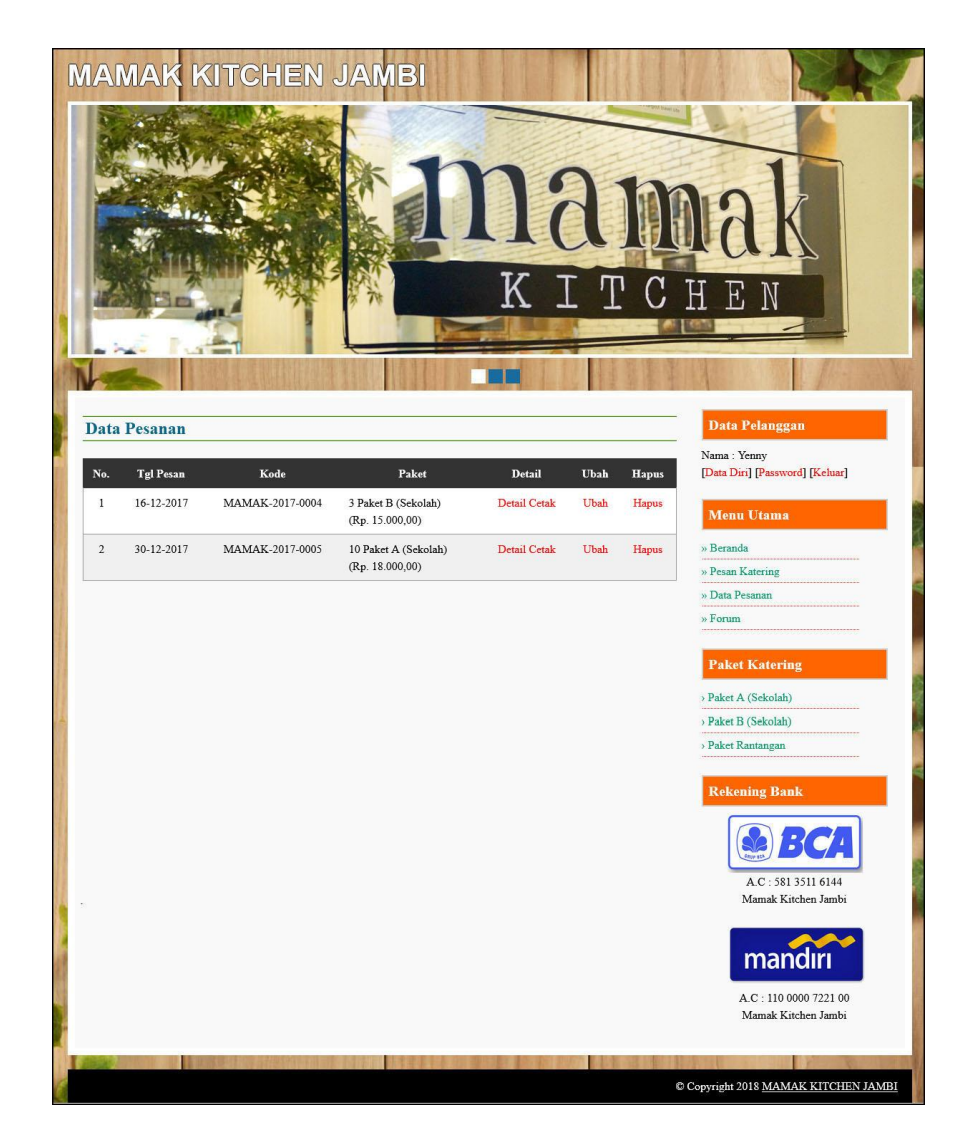

Gambar 5.3 Halaman Data Pesanan

4. Halaman Bukti Pemesanan dan Pembayaran

Halaman bukti pemesanan dan pembayaran merupakan halaman yang menampilkan detail pemesanan dan informasi pembayaran yang terdapat total pemesanan, total pembayaran dan sisa yang harus dibayar. Gambar 5.4 bukti pemesanan dan pembayaran merupakan hasil implementasi dari rancangan pada gambar 4.40.

| MAMAK KITCHEN JAMBI<br>Kebun Handil, Jambi, Kota Jambi, Jahabi 36125<br>Telepon : (0741) 3061658<br>Tanggal Cetak : 30412-2017<br>BUKTI PEMESANAN DAN PEMBAYARAN CATERING |                                                     |  |  |  |  |  |
|----------------------------------------------------------------------------------------------------|-----------------------------------------------------|--|--|--|--|--|
| Kode Pemesanan                                                                                                    | MAMAK-2017-0005                                     |  |  |  |  |  |
| Nama Pelanggan                                                                                                    | Yenny (081928772900)                                |  |  |  |  |  |
| Paket                                                                                                    | 10 Paket A (Sekolah) (Rp. 18.000,00) + Rp. 2.000,00 |  |  |  |  |  |
| Waktu Pengiriman                                                                                                    | 2x Dalam Seminggu (Senin dan Kamis)                 |  |  |  |  |  |
| Lokasi Kirim                                                                                                    | Jin. Mangkurat No. 32 (09:00 WIB)                   |  |  |  |  |  |
| Tanggal Pesan                                                                                                    | 30-12-2017                                          |  |  |  |  |  |
| Lama Pengiriman                                                                                                    | 2 Minggu                                            |  |  |  |  |  |
| Total Pemesanan                                                                                                    | Rp. 800,000,00                                      |  |  |  |  |  |
| Total Pembayaran                                                                                                    | Rp. 0,00                                            |  |  |  |  |  |
| Sisa Pembayaran                                                                                                    | Rp. 800.000,00                                      |  |  |  |  |  |
| Dibuat Olch,                                                                                                    | Diterima Oleh,                                      |  |  |  |  |  |
| (Mamak Kitchen Jambi)                                                                                                    | (Yenny)                                             |  |  |  |  |  |
| Kembali                                                                                                    | Cetak                                               |  |  |  |  |  |

Gambar 5.4 Halaman Bukti Pemesanan dan Pembayaran

5. Halaman Beranda Admin

Halaman beranda admin merupakan halaman yang dapat diakses oleh admin dengan menampilkan gambaran umum mengenai Mamak Kitchen Jambi. Gambar 5.5 beranda admin merupakan hasil implementasi dari rancangan pada gambar 4.41.

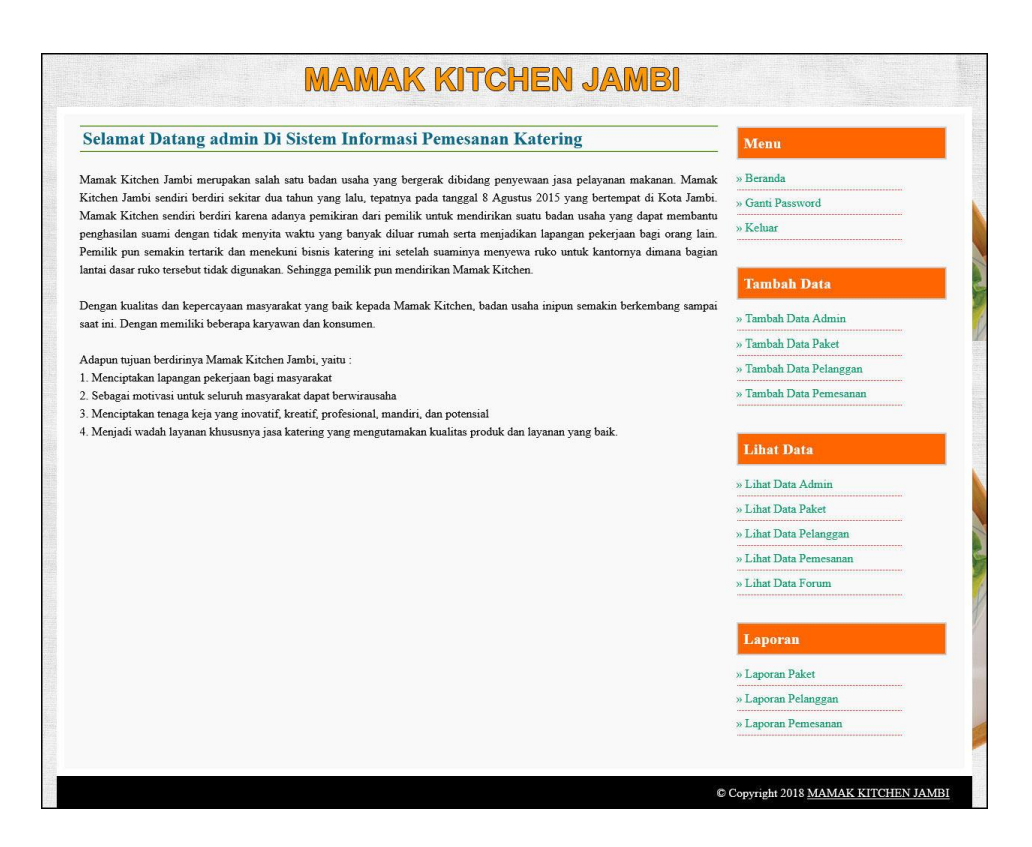

Gambar 5.5 Halaman Beranda Admin

6. Halaman Lihat Data Admin

Halaman lihat data admin merupakan halaman yang menampilkan informasi mengenai admin dan terdapat *link* untuk mengubah dan menghapus data admin sesuai dengan kebutuhannya. Gambar 5.6 lihat data admin merupakan hasil implementasi dari rancangan pada gambar 4.42.

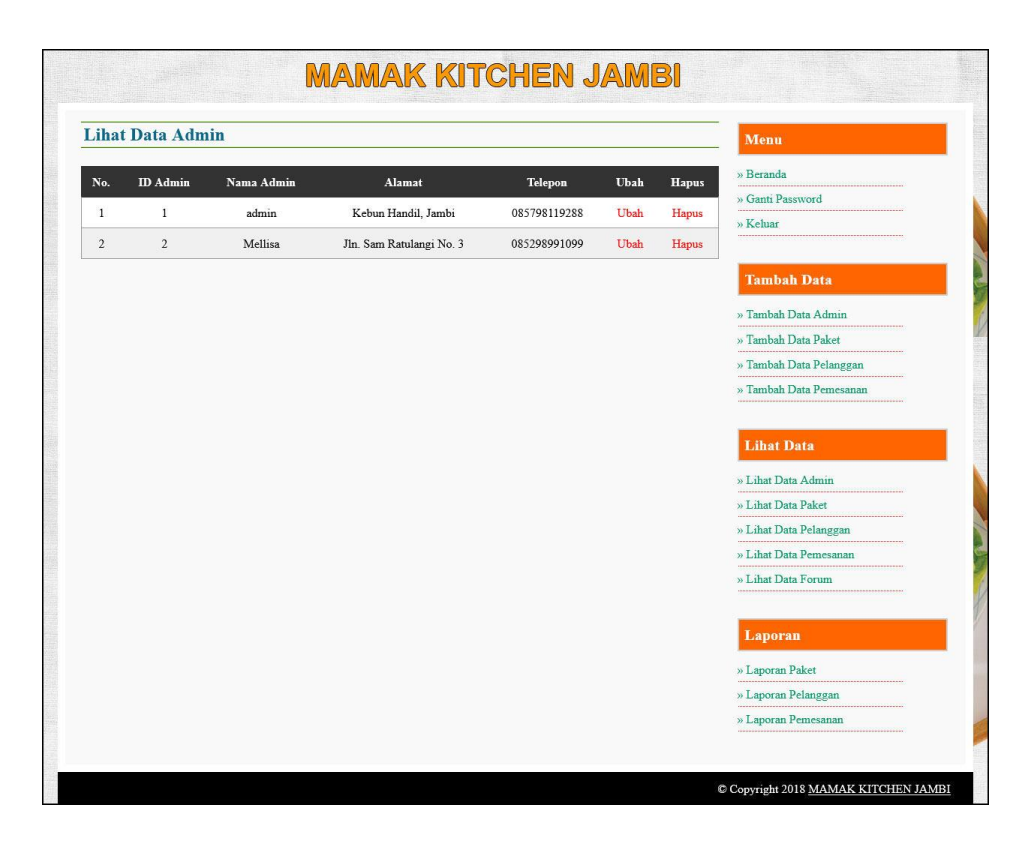

Gambar 5.6 Halaman Lihat Data Admin

7. Halaman Lihat Data Paket

Halaman lihat data paket merupakan halaman yang menampilkan informasi mengenai paket dan terdapat *link* untuk mengubah dan menghapus data paket sesuai dengan kebutuhannya. Gambar 5.7 lihat data paket merupakan hasil implementasi dari rancangan pada gambar 4.43.

| liha   | t Data Pal | ket               |                |              |                |      |       | Menu                    |
|--------|------------|-------------------|----------------|--------------|----------------|------|-------|-------------------------|
| ama Pa | aket       | Cari              |                |              |                |      |       | » Beranda               |
|        |            |                   |                |              |                |      |       | » Ganti Password        |
| No.    | Kode Paket | Nama Paket        | Harga Paket    | Biaya Kirim  | Makanan        | Ubah | Hapus | » Keluar                |
| 1      | PKT-001    | Paket A (Sekolah) | Rp. 18.000,00  | Rp. 2.000,00 | Detail Makanan | Ubah | Hapus |                         |
| 2      | PKT-002    | Paket B (Sekolah) | Rp. 15.000,00  | Rp. 2.000,00 | Detail Makanan | Ubah | Hapus | Tambah Data             |
| 3      | PKT-003    | Paket Rantangan   | Rp. 100.000,00 | Rp. 2.500,00 | Detail Makanan | Ubah | Hapus | » Tambah Data Admin     |
|        |            | _                 |                | -            |                |      |       | » Tambah Data Paket     |
| alamat | 1:[1]      |                   |                |              |                |      |       | » Tambah Data Pelanggan |
|        |            |                   |                |              |                |      |       | » Tambah Data Pemesanan |
|        |            |                   |                |              |                |      |       |                         |
|        |            |                   |                |              |                |      |       | Lihat Data              |
|        |            |                   |                |              |                |      |       | » Lihat Data Admin      |
|        |            |                   |                |              |                |      |       | » Lihat Data Paket      |
|        |            |                   |                |              |                |      |       | » Lihat Data Pelanggan  |
|        |            |                   |                |              |                |      |       | » Lihat Data Pemesanan  |
|        |            |                   |                |              |                |      |       | » Lihat Data Forum      |
|        |            |                   |                |              |                |      |       |                         |
|        |            |                   |                |              |                |      |       | Laporan                 |
|        |            |                   |                |              |                |      |       | » Laporan Paket         |
|        |            |                   |                |              |                |      |       | » Laporan Pelanggan     |
|        |            |                   |                |              |                |      |       |                         |

Gambar 5.7 Halaman Lihat Data Paket

8. Halaman Lihat Data Pelanggan

Halaman lihat data pelanggan merupakan halaman yang menampilkan informasi mengenai pelanggan dan terdapat *link* untuk mengubah dan menghapus data pelanggan sesuai dengan kebutuhannya. Gambar 5.8 lihat data pelanggan merupakan hasil implementasi dari rancangan pada gambar 4.44.

|        | Data Pelangg   | yan             |              |                    |       |       | Menu                    |
|--------|----------------|-----------------|--------------|--------------------|-------|-------|-------------------------|
| ama De | langgan :      | Cari            |              |                    |       |       | » Beranda               |
| una re | langgan .      | Call            |              |                    |       |       | » Ganti Password        |
| No.    | Kode Pelanggan | Nama Pelanggan  | Telepon      | Email              | Ubah  | Hapus | » Keluar                |
| 1      | PLG-005        | Mona Kurniawati | 081928110212 | mona21@gmail.com   | Ubah  | Hapus |                         |
| 2      | PLG-001        | Rina            | 085728990199 | rina4929@yahoo.com | Ubah  | Hapus | Tambah Data             |
| 3      | PLG-002        | Suryani         | 081209330981 | suryani@gmail.com  | Ubah  | Hapus | » Tambah Data Admin     |
| 4      | PLG-004        | Yenny           | 081928772900 | venny82@gmail.com  | Ubah  | Hapus | » Tambah Data Paket     |
| 5      | DI C: 002      | Zulkilő         | 081720220010 | milicife@wakaa.com | Tibab | Hanna | » Tambah Data Pelanggan |
| alaman | :[1]           |                 |              |                    |       |       |                         |
| alaman | :[1]           |                 |              |                    |       |       |                         |
|        |                |                 |              |                    |       |       | Linat Data              |
|        |                |                 |              |                    |       |       | » Lihat Data Admin      |
|        |                |                 |              |                    |       |       | » Lihat Data Paket      |
|        |                |                 |              |                    |       |       | » Lihat Data Pelanggan  |
|        |                |                 |              |                    |       |       | » Lihat Data Pemesanan  |
|        |                |                 |              |                    |       |       | » Lihat Data Forum      |
|        |                |                 |              |                    |       |       | Laporan                 |
|        |                |                 |              |                    |       |       | » Lanoran Paket         |
|        |                |                 |              |                    |       |       | // Euporan r acce       |
|        |                |                 |              |                    |       |       | » Laporan Pelanggan     |

Gambar 5.8 Halaman Lihat Data Pelanggan

9. Halaman Lihat Data Pemesanan

Halaman lihat data pemesanan merupakan halaman yang menampilkan informasi mengenai pemesanan katering makanan dan terdapat *link* untuk mengubah dan menghapus data pemesanan dan mengelola data pembayaran sesuai dengan kebutuhannya. Gambar 5.9 lihat data pemesanan merupakan hasil implementasi dari rancangan pada gambar 4.45.

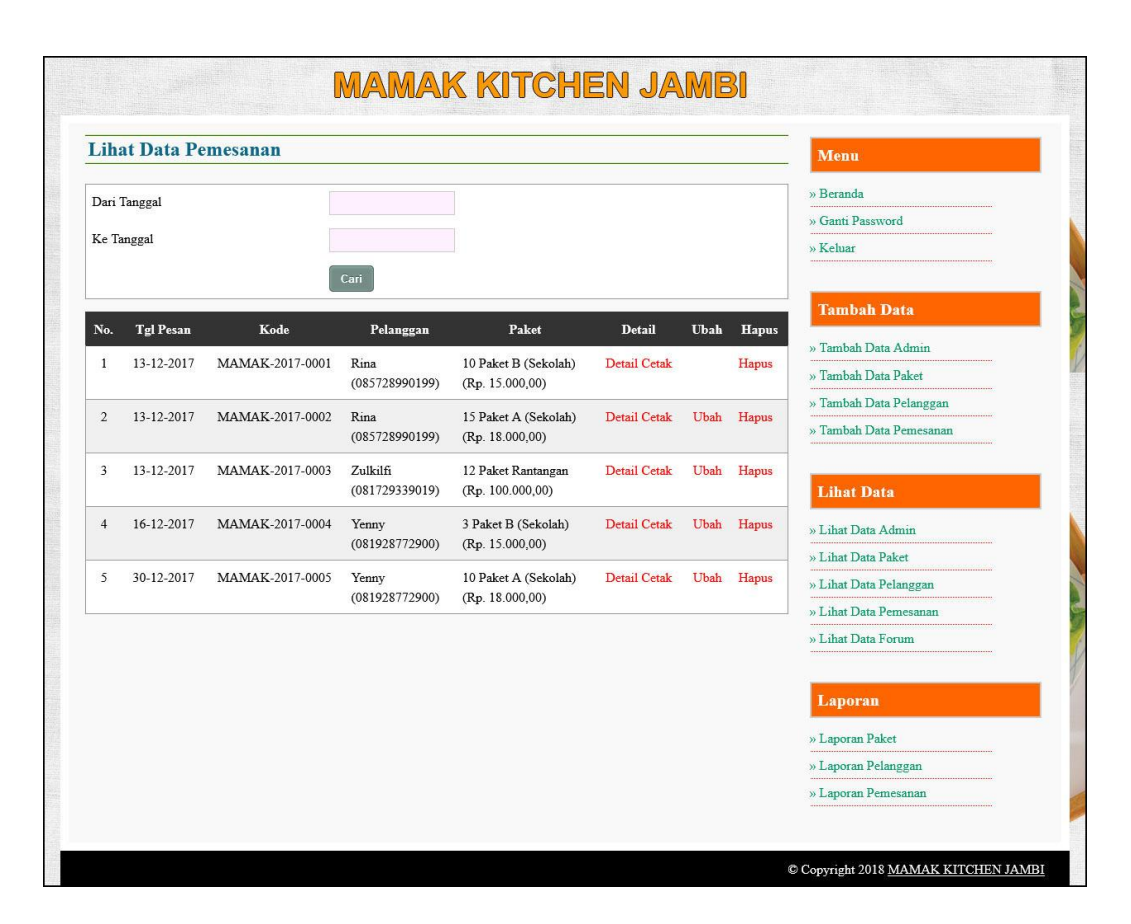

Gambar 5.9 Halaman Lihat Data Pemesanan

10. Halaman Laporan Pemesanan

Halaman laporan pemesanan merupakan halaman yang menampilkan inforamsi pemesanan yang terdiri dari tgl pesan, kode, pelanggan, paket, pengiriman, total, pembayaran dan sisa. Gambar 5.10 laporan pemesanan merupakan hasil implementasi dari rancangan pada gambar 4.46.

| a film | MAMAK KITCHEN JAMBI<br>Kebun Handil, Jambi, Kota Jambi, Jambi 36125<br>Telepon : (0741) 3061658<br>Tanggal Cetak : 30-12-2017<br>LAPORAN DATA PEMESANAN<br>DEMONST SUB JANA 2017 |                 |                            |                                         |                                                                 |                  |                |                  |  |
|--------|----------------------------------------------------------------------------------------------------|-----------------|----------------------------|-----------------------------------------|-----------------------------------------------------------------|------------------|----------------|------------------|--|
|        |                                                                                                    |                 | P                          | ERIODE : 01-12-2                        | 017 S/D 31-12-2017                                              | 1                |                |                  |  |
| No.    | Tgl Pesan                                                                                                    | Kode            | Pelanggan                  | Paket                                   | Pengiriman                                                      | Total            | Pembayaran     | Sisa             |  |
| 1      | 13-12-2017                                                                                                    | MAMAK-2017-0001 | Rina<br>(085728990199)     | 10 Paket B (Sekolah)<br>(Rp. 15.000,00) | 2x Dalam Seminggu<br>(Kamis dan Jumat)<br>Selama : 2 Minggu     | Rp. 680.000,00   | Rp. 600.000,00 | Rp. 80.000,00    |  |
| 2      | 13-12-2017                                                                                                    | MAMAK-2017-0002 | Rina<br>(085728990199)     | 15 Paket A (Sekolah)<br>(Rp. 18.000,00) | 1x Dalam Seminggu<br>(Rabu)<br>Selama : 3 Minggu                | Rp. 810.000,00   | Rp. 0,00       | Rp. 810.000,00   |  |
| 3      | 13-12-2017                                                                                                    | MAMAK-2017-0003 | Zulkilfi<br>(081729339019) | 12 Paket Rantangan<br>(Rp. 100.000,00)  | 3x Dalam Seminggu<br>(Senin, Jumat, Sabtu)<br>Selama : 1 Minggu | Rp. 3.690.000,00 | Rp. 0,00       | Rp. 3.690.000,00 |  |
| 4      | 16-12-2017                                                                                                    | MAMAK-2017-0004 | Yenny<br>(081928772900)    | 3 Paket B (Sekolah)<br>(Rp. 15.000,00)  | 3x Dalam Seminggu<br>(Senin, Jumat, Sabtu)<br>Selama : 2 Minggu | Rp. 306.000,00   | Rp. 0,00       | Rp. 306.000,00   |  |
| 5      | 30-12-2017                                                                                                    | MAMAK-2017-0005 | Yenny<br>(081928772900)    | 10 Paket A (Sekolah)<br>(Rp. 18.000,00) | 2x Dalam Seminggu<br>(Senin dan Kamis)<br>Selama : 2 Minggu     | Rp. 800.000,00   | Rp. 0,00       | Rp. 800.000,00   |  |
|        |                                                                                                    |                 | Total Akhir                |                                         |                                                                 | Rp. 6.286.000,00 | Rp. 600.000,00 | Rp. 5.686.000,00 |  |
|        | Dibuat Oleh,                                                                                                    |                 |                            |                                         |                                                                 | Diperiksa        | Oleh,          |                  |  |
|        | (admin)                                                                                                    |                 |                            |                                         |                                                                 | (                | )              |                  |  |
|        |                                                                                                    |                 |                            | Ceta                                    | ak                                                              |                  |                |                  |  |
|        |                                                                                                    |                 |                            | Kembali Ke N                            | lenu Utama                                                      |                  |                |                  |  |

Gambar 5.10 Halaman Laporan Pemesanan

### 11. Halaman Pendaftaran

Halaman pendaftaran merupakan halaman yang menampilkan *form* yang terdiri dari nama pelanggan, *password*, alamat, telepon dan email. Gambar 5.11 pendaftaran merupakan hasil implementasi dari rancangan pada gambar 4.47.

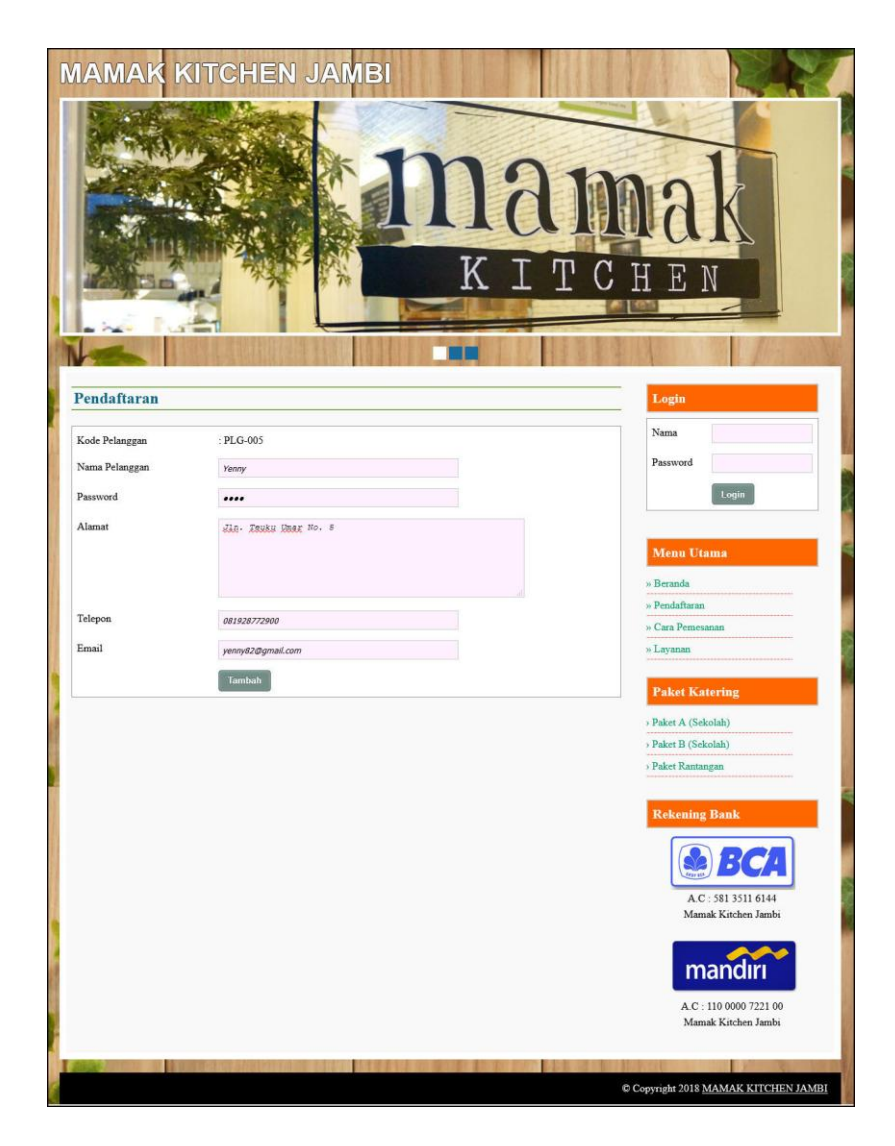

Gambar 5.11 Halaman Pendaftaran

# 12. Halaman Pesan Katering

Halaman pesan katering merupakan halaman yang menampilkan form yang terdiri dari nama paket, jumlah paket, waktu pengiriman, hari pengiriman, lokasi kirim, jam, kirim ke lokasi, tanggal pesan dan lama pengiriman. Gambar 5.12 pesan katering merupakan hasil implementasi dari rancangan pada gambar 4.48.

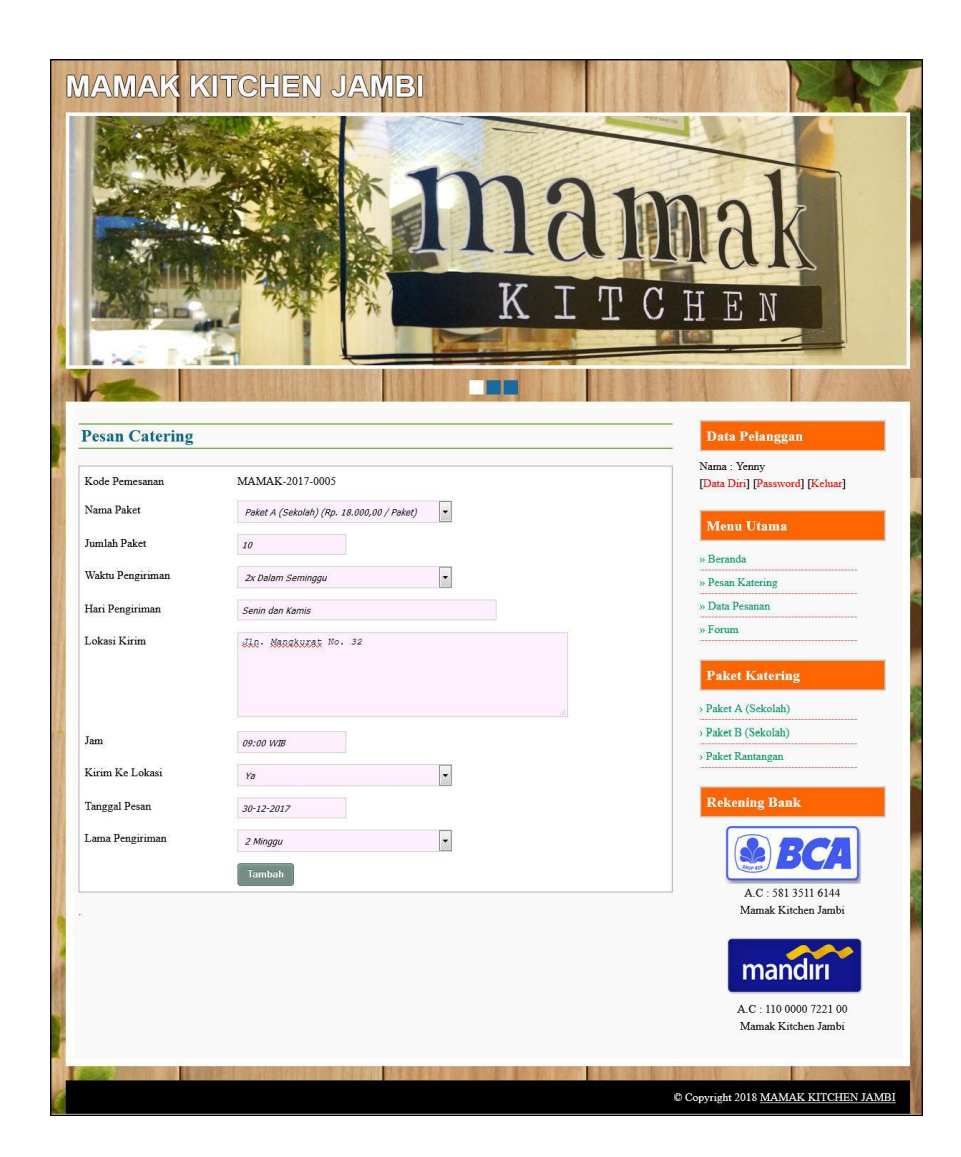

Gambar 5.12 Halaman Pesan Katering

# 13. Halaman Data Pembayaran

Halaman data pembayaran merupakan halaman yang menampilkan informasi detail pemesanan katering dan pembayaran serta terdapat form yang terdiri dari jumlah bayar, tanggal bayar, detail dan bukti. Gambar 5.13 data pembayaran merupakan hasil implementasi dari rancangan pada gambar 4.49.

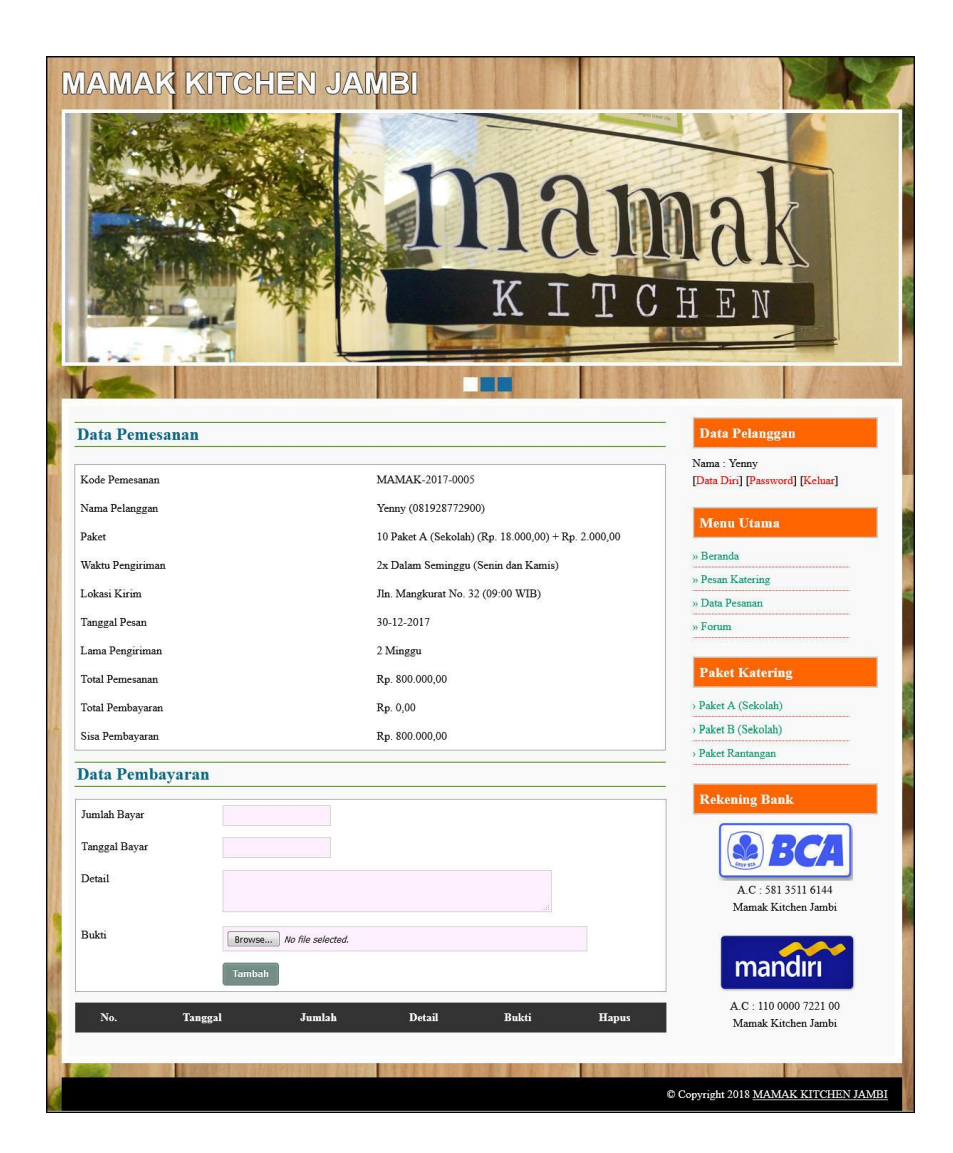

Gambar 5.13 Halaman Data Pembayaran

# 14. Halaman Login Admin

Halaman *login* admin merupakan halaman yang menampilkan *form* yang terdiri dari nama admin dan *password*. Gambar 5.14 *login* admin merupakan hasil implementasi dari rancangan pada gambar 4.50.

| Nama Admin | admin |
|------------|-------|
| Password   | ••••  |

Gambar 5.14 Halaman Login Admin

15. Halaman Tambah Data Admin

Halaman tambah data admin menampilan *form* yang terdiri dari nama admin, alamat dan telepon. Gambar 5.15 tambah data admin merupakan hasil implementasi dari rancangan pada gambar 4.51.

| Fambah Dat | a Admin                  | Menu                    |
|------------|--------------------------|-------------------------|
| ID Admin   | 3                        | » Beranda               |
| Nama Admin | Malline .                | » Ganti Password        |
|            | MENCO                    | » Keluar                |
| Alamat     | JIR. Sam Razulangi No. 3 |                         |
|            |                          | Tambah Data             |
|            |                          | » Tambah Data Admin     |
| Telepon    | 08530800+000             | » Tambah Data Paket     |
|            | 00.22039.1039            | » Tambah Data Pelanggan |
|            | Tambah                   | » Tambah Data Pemesanan |
|            |                          | Libat Data              |
|            |                          | » Lihat Data Admin      |
|            |                          | » Lihat Data Paket      |
|            |                          | » Lihat Data Pelanggan  |
|            |                          | » Lihat Data Pemesanan  |
|            |                          | » Lihat Data Forum      |
|            |                          | Laporan                 |
|            |                          | » Laporan Paket         |
|            |                          | » Laporan Pelanggan     |
|            |                          | » Laporan Pemesanan     |

Gambar 5.15 Halaman Tambah Data Admin

#### 16. Halaman Tambah Data Paket

Halaman tambah data paket menampilan *form* yang terdiri dari nama paket, harga paket, biaya kirim / paket, detail dan foto. Gambar 5.16 tambah data paket merupakan hasil implementasi dari rancangan pada gambar 4.52.

| Sambah Data Paket  |                                               | Menu                    |
|--------------------|-----------------------------------------------|-------------------------|
| Lode Paket         | PKT-004                                       | » Beranda               |
| Jama Paket         | Polet Pastanane                               | » Ganti Password        |
|                    | Paket Kantanyan                               | » Keluar                |
| Iarga Paket        | 100000                                        |                         |
| iaya Kirim / Paket | 2500                                          | Tambah Data             |
| etail              | Paket dapat dikirim dan dikenakan kiaya kirim | » Tambah Data Admin     |
|                    |                                               | » Tambah Data Paket     |
|                    |                                               | » Tambah Data Pelanggan |
| oto                | Browse No file selected.                      | » Tambah Data Pemesanan |
|                    | Tambah                                        |                         |
|                    |                                               | Lihat Data              |
|                    |                                               | » Lihat Data Admin      |
|                    |                                               | » Lihat Data Paket      |
|                    |                                               | » Lihat Data Pelanggan  |
|                    |                                               | » Lihat Data Pemesanan  |
|                    |                                               | » Lihat Data Forum      |
|                    |                                               | Laporan                 |
|                    |                                               | » Laporan Paket         |
|                    |                                               | » Laporan Pelanggan     |
|                    |                                               | » Laporan Pemesanan     |

Gambar 5.16 Halaman Tambah Data Paket

#### 17. Halaman Detail Makanan

Halaman detail makanan merupakan halaman menampilan informasi mengenai data makanan dan terdapat tabel untuk mengelola data makanan serta *form* yang terdiri dari nama makanan. Gambar 5.17 detail makanan merupakan hasil implementasi dari rancangan pada gambar 4.53.

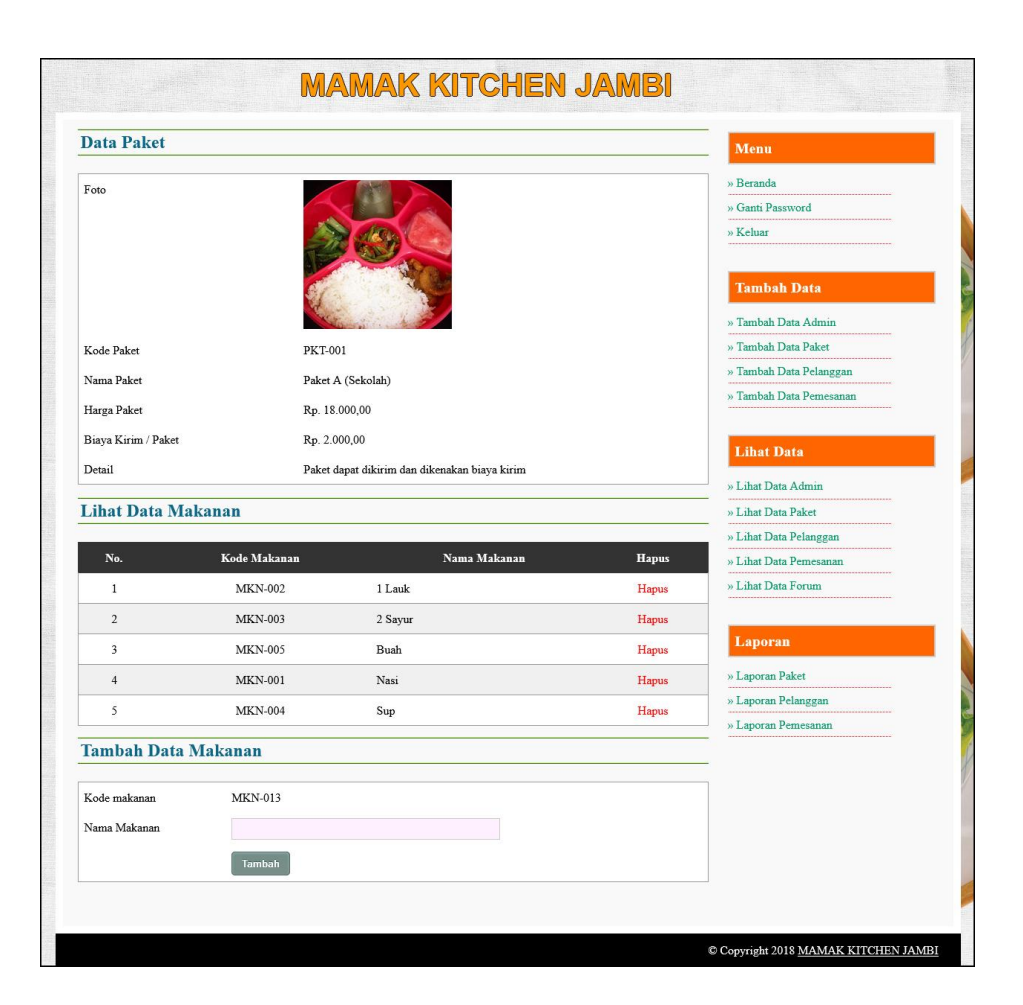

Gambar 5.17 Halaman Detail Makanan

# 18. Halaman Tambah Data Pelanggan

Halaman tambah data pelanggan merupakan halaman menampilan *form* yang yang terdiri nama pelanggan, alamat, telepon dan email. Gambar 5.18 tambah data pelanggan merupakan hasil implementasi dari rancangan pada gambar 4.54.

| fambah Data Pe | langgan                  | Menu                    |
|----------------|--------------------------|-------------------------|
| Kode Pelanggan | : PLG-005                | » Beranda               |
| Nama Pelanggan | Mona Kurniawati          | » Ganti Password        |
|                | nona kumawau             | » Keluar                |
| Alamat         | Jin. DI Panjaitan No. 32 |                         |
|                |                          | Tambah Data             |
|                |                          | » Tambah Data Admin     |
|                |                          | » Tambah Data Paket     |
| Telepon        | 081928110212             | » Tambah Data Pelanggan |
| Email          | mona21@gmail.com         | » Tambah Data Pemesanan |
|                | Tambah                   | Lihat Data              |
|                |                          | » Lihat Data Admin      |
|                |                          | » Lihat Data Paket      |
|                |                          | » Lihat Data Pelanggan  |
|                |                          | » Lihat Data Pemesanan  |
|                |                          | » Lihat Data Forum      |
|                |                          | Laporan                 |
|                |                          | » Laporan Paket         |
|                |                          | » Laporan Pelanggan     |
|                |                          | » Laporan Pemesanan     |

Gambar 5.18 Halaman Tambah Data Pelanggan

#### 19. Halaman Tambah Data Pemesanan

Halaman tambah data pemesanan merupakan halaman yang menampilkan *form* yang terdiri dari nama pelanggan, nama paket, jumlah paket, waktu pengiriman, hari pengiriman, lokasi kirim, jam, kirim ke lokasi, tanggal pesan dan lama pengiriman. Gambar 5.19 tambah data pemesanan merupakan hasil implementasi dari rancangan pada gambar 4.55.

| Tambah Data Pe   | mesanan                                  | Menu                    |
|------------------|------------------------------------------|-------------------------|
| Kode Pemesanan   | MAMAK-2017-0006                          | » Beranda               |
| Nama Pelanggan   | Mona Kurniawati                          | » Ganti Password        |
| Nama Paket       | Paket Rantangan (Rp. 100.000,00 / Paket) | » Keluar                |
| Jumlah Paket     | 7                                        | Tambah Data             |
| Waktu Pengiriman | 1x Dalam Seminggu                        | » Tambah Data Admin     |
| Hari Dangiriman  | 2.4                                      | » Tambah Data Paket     |
| riari Pengiriman | Rabu                                     | » Tambah Data Pelanggan |
|                  |                                          | Lihat Data              |
| Tam              |                                          | » Lihat Data Admin      |
|                  | 11.50                                    | » Lihat Data Paket      |
| Kirim Ke Lokasi  | Ya                                       | » Lihat Data Pelanggan  |
| Tanggal Pesan    | 30-12-2017                               | » Lihat Data Pemesanan  |
| Lama Pengiriman  | 4 Minggu 🔹                               | » Linat Data Forum      |
|                  | Tambah                                   | Laporan                 |
|                  |                                          | » Laporan Paket         |
|                  |                                          | » Laporan Pelanggan     |
|                  |                                          | » Laporan Pemesanan     |

Gambar 5.19 Halaman Tambah Data Pemesanan

### 5.2 PENGUJIAN

Pengujian merupakan tahapan untuk mengetahui keberhasilan dari implementasi program yang telah dihasilkan. Pada tahapan ini penulis melakukan pengujian dengan metode *black box* yang melakukan pengujian dengan hasil keluaran yang diharapkan sama dengan hasil yang didapat dan jika ada kekurangan maka penulis akan melakukan perbaikan agar sesuai dengan harapan yang diinginkan. Adapun beberapa tahap pengujian yang dilakukan, antara lain :

| No. | Deskripsi                        | Prosedur                                                                         | Masukan                                                                                                    | Keluaran yang                                               | Hasil yang                                                  | Kesimpul |
|-----|----------------------------------|----------------------------------------------------------------------------------|----------------------------------------------------------------------------------------------------|-------------------------------------------------------------|-------------------------------------------------------------|----------|
|     |                                  | Pengujian                                                                        |                                                                                                    | Diharapkan                                                  | didapat                                                     | an       |
| 1   | Pengujian<br>pada<br>pendaftaran | <ul> <li>Mengakses<br/>website</li> <li>Mengklik menu<br/>pendaftaran</li> </ul> | Menginput :<br>- Nama<br>pelanggan<br>- Password<br>- Alamat<br>- Telepon<br>- Email                                     | Menampilkan<br>pesan "Anda<br>berhasil<br>menambah<br>data" | Menampilkan<br>pesan "Anda<br>berhasil<br>menambah<br>data" | Baik     |
| 2   | Pengujian<br>pada<br>pendaftaran | <ul> <li>Mengakses<br/>website</li> <li>Mengklik menu<br/>pendaftaran</li> </ul> | Menginput :<br>- Nama<br>pelanggan<br>- Password<br>- Alamat<br>- Telepon<br>- Email<br>Dan salah satu<br>belum terinput | Menampilkan<br>pesan "Data<br>belum terinput<br>semua"      | Menampilkan<br>pesan "Data<br>belum terinput<br>semua"      | Baik     |

Tabel 5.1 Tabel Pengujian Pendaftaran

| Tabel 5.2 Tabel Pengujian Login Pe | Pelanggan |
|------------------------------------|-----------|
|------------------------------------|-----------|

| N<br>0. | Deskripsi                                   | Prosedur<br>Pengujian  | Masukan                                                               | Keluaran yang<br>Diharapkan                                        | Hasil yang<br>didapat                                              | Kesimpulan |
|---------|---------------------------------------------|------------------------|-----------------------------------------------------------------------|--------------------------------------------------------------------|--------------------------------------------------------------------|------------|
| 1       | Pengujian<br>pada <i>login</i><br>pelanggan | - Mengakses<br>website | Menginput :<br>- Nama :<br>"pelanggan"<br>- password =<br>"pelanggan" | Menuju ke<br>halaman<br>beranda<br>pelanggan                       | Menuju ke<br>halaman<br>beranda<br>pelanggan                       | Baik       |
| 2       | Pengujian<br>pada <i>login</i><br>pelanggan | - Mengakses<br>website | Menginput :<br>- Nama : "tes"<br>- <i>password</i> =<br>"tes"         | Menampilkan<br>pesan " nama<br>atau <i>password</i><br>anda salah" | Menampilkan<br>pesan " nama<br>atau <i>password</i><br>anda salah" | Baik       |

| Tabel 5.3  | Tabel   | Penguiian  | Mengelola | Data Pemesanan |
|------------|---------|------------|-----------|----------------|
| I GOUL CIC | 1 40 01 | I Unguinan | THE MAN   |                |

| No. | Deskripsi                                          | Prosedur                                                                                                    | Masukan                                                                                                    | Keluaran yang                                               | Hasil yang                                                  | Kesimpul |
|-----|----------------------------------------------------|----------------------------------------------------------------------------------------------------|----------------------------------------------------------------------------------------------------|-------------------------------------------------------------|-------------------------------------------------------------|----------|
|     |                                                    | Pengujian                                                                                                    |                                                                                                    | Diharapkan                                                  | didapat                                                     | an       |
| 1   | Pengujian<br>pada<br>menambah<br>data<br>pemesanan | <ul> <li>Mengakses<br/>website</li> <li>Login sebagai<br/>pelanggan</li> <li>Mengklik link<br/>menu pesan<br/>katering</li> </ul> | Menginput :<br>- Nama paket<br>- Jumlah<br>paket<br>- Waktu<br>pengiriman<br>- Hari<br>pengiriman<br>- Lokasi<br>- Jam<br>- Kirim ke | Menampilkan<br>pesan "Anda<br>berhasil<br>menambah<br>data" | Menampilkan<br>pesan "Anda<br>berhasil<br>menambah<br>data" | Baik     |

|   |                                                     |                                                                                                    | lokasi<br>- Tanggal<br>pesan<br>- Lama<br>pengiriman                                                                                                    |                                                              |                                                              |      |
|---|-----------------------------------------------------|----------------------------------------------------------------------------------------------------|----------------------------------------------------------------------------------------------------|--------------------------------------------------------------|--------------------------------------------------------------|------|
| 2 | Pengujian<br>pada<br>menambah<br>data<br>pemesanan  | <ul> <li>Mengakses<br/>website</li> <li>Login sebagai<br/>pelanggan</li> <li>Mengklik link<br/>menu pesan<br/>katering</li> </ul>                       | Menginput :<br>- Nama paket<br>- Jumlah<br>paket<br>- Waktu<br>pengiriman<br>- Hari<br>pengiriman<br>- Lokasi<br>- Jam<br>- Kirim ke<br>lokasi<br>- Tanggal<br>pesan<br>- Lama<br>pengiriman<br>Dan salah satu<br>belum terinput | Menampilkan<br>pesan "Data<br>belum terinput<br>semua"       | Menampilkan<br>pesan "Data<br>belum terinput<br>semua"       | Baik |
| 3 | Pengujian<br>pada<br>mengubah<br>data<br>pemesanan  | <ul> <li>Mengakses<br/>website</li> <li>Login sebagai<br/>pelanggan</li> <li>Mengklik menu<br/>data pesanan</li> <li>Mengklik link<br/>ubah</li> </ul>  | Menginput<br>data ubahan                                                                                                    | Menampilkan<br>pesan "Anda<br>behasil<br>mengubah<br>data"   | Menampilkan<br>pesan "Anda<br>behasil<br>mengubah<br>data"   | Baik |
| 4 | Pengujian<br>pada<br>mengubah<br>data<br>pemesanan  | <ul> <li>Mengakses<br/>website</li> <li>Login sebagai<br/>pelanggan</li> <li>Mengklik menu<br/>data pesanan</li> <li>Mengklik link<br/>ubah</li> </ul>  | Data ubah ada<br>yang belum<br>terinput                                                                                                    | Menampilkan<br>pesan "Data<br>belum terinput<br>semua"       | Menampilkan<br>pesan "Data<br>belum terinput<br>semua"       | Baik |
| 5 | Pengujian<br>pada<br>menghapus<br>data<br>pemesanan | <ul> <li>Mengakses<br/>website</li> <li>Login sebagai<br/>pelanggan</li> <li>Mengklik menu<br/>data pesanan</li> <li>Mengklik link<br/>hapus</li> </ul> |                                                                                                    | Menampilkan<br>pesan "Anda<br>berhasil<br>menghapus<br>data" | Menampilkan<br>pesan "Anda<br>berhasil<br>menghapus<br>data" | Baik |

| No. | Deskripsi                                                  | Prosedur                                                                                                    | Masukan                                                                                                    | Keluaran yang                                                       | Hasil yang                                                          | Kesimpul |
|-----|------------------------------------------------------------|----------------------------------------------------------------------------------------------------|----------------------------------------------------------------------------------------------------|---------------------------------------------------------------------|---------------------------------------------------------------------|----------|
|     |                                                            | Pengujian                                                                                                    |                                                                                                    | Diharapkan                                                          | didapat                                                             | an       |
| 1   | Pengujian<br>pada<br>konfirmasi<br>pembayaran              | <ul> <li>Mengakses<br/>website</li> <li>Login sebagai<br/>pelanggan</li> <li>Mengklik<br/>menu data<br/>pesanan</li> <li>Mengklik link<br/>detail</li> </ul>                         | Menginput :<br>- Jumlah<br>bayar<br>- Tanggal<br>bayar<br>- Detail<br>- Bukti                                     | Menampilkan<br>pesan "Anda<br>berhasil<br>konfirmasi<br>pembayaran" | Menampilkan<br>pesan "Anda<br>berhasil<br>konfirmasi<br>pembayaran" | Baik     |
| 2   | Pengujian<br>pada<br>konfirmasi<br>pembayaran              | <ul> <li>Mengakses<br/>website</li> <li>Login sebagai<br/>pelanggan</li> <li>Mengklik<br/>menu data<br/>pesanan</li> <li>Mengklik link<br/>detail</li> </ul>                         | Menginput :<br>- Jumlah<br>bayar<br>- Tanggal<br>bayar<br>- Detail<br>- Bukti<br>Dan salah satu<br>belum terinput | Menampilkan<br>pesan "Data<br>belum terinput<br>semua"              | Menampilkan<br>pesan "Data<br>belum terinput<br>semua"              | Baik     |
| 3   | Pengujian<br>pada<br>menghapus<br>konfirmasi<br>pembayaran | <ul> <li>Mengakses<br/>website</li> <li>Login sebagai<br/>pelanggan</li> <li>Mengklik<br/>menu beranda</li> <li>Mengklik link<br/>detail</li> <li>Mengklik link<br/>hapus</li> </ul> |                                                                                                    | Menampilkan<br>pesan "Anda<br>berhasil<br>menghapus<br>data"        | Menampilkan<br>pesan "Anda<br>berhasil<br>menghapus<br>data"        | Baik     |

Tabel 5.4 Tabel Pengujian Konfirmasi Pembayaran

# Tabel 5.5 Tabel Pengujian Mengisi dan Membalas Forum

| No. | Deskripsi                             | Prosedur                                                                   | Masukan                                                             | Keluaran yang                                               | Hasil yang                                                  | Kesimpul |
|-----|---------------------------------------|----------------------------------------------------------------------------|---------------------------------------------------------------------|-------------------------------------------------------------|-------------------------------------------------------------|----------|
|     |                                       | Pengujian                                                                  |                                                                     | Diharapkan                                                  | didapat                                                     | an       |
| 1   | Pengujian<br>pada<br>mengisi<br>forum | <ul> <li>Mengakses<br/>website</li> <li>Mengklik menu<br/>forum</li> </ul> | Menginput :<br>- Judul<br>- isi                                     | Menampilkan<br>pesan "Anda<br>berhasil<br>menambah<br>data" | Menampilkan<br>pesan "Anda<br>berhasil<br>menambah<br>data" | Baik     |
| 2   | Pengujian<br>pada<br>mengisi<br>forum | <ul> <li>Mengakses<br/>website</li> <li>Mengklik menu<br/>forum</li> </ul> | Menginput :<br>- Judul<br>- Isi<br>Dan salah satu<br>belum terinput | Menampilkan<br>pesan "Data<br>belum terinput<br>semua"      | Menampilkan<br>pesan "Data<br>belum terinput<br>semua"      | Baik     |
| 3   | Pengujian<br>pada<br>membalas         | <ul> <li>Mengakses</li> <li>website</li> <li>Mengklik menu</li> </ul>      | Menginput :<br>- Balas                                              | Menampilkan<br>pesan "Anda<br>berhasil                      | Menampilkan<br>pesan "Anda<br>berhasil                      | Baik     |

|   | forum                                  | diskusi<br>- Mengklik link<br>melihat semua<br>forum<br>- Mengklik link<br>lihat                                                                                 |                                                            | menambah<br>data"                                      | menambah<br>data''                                     |      |
|---|----------------------------------------|----------------------------------------------------------------------------------------------------|------------------------------------------------------------|--------------------------------------------------------|--------------------------------------------------------|------|
| 4 | Pengujian<br>pada<br>membalas<br>forum | <ul> <li>Mengakses<br/>website</li> <li>Mengklik menu<br/>diskusi</li> <li>Mengklik link<br/>melihat semua<br/>forum</li> <li>Mengklik link<br/>lihat</li> </ul> | Menginput :<br>- Balas<br>Dan salah satu<br>belum terinput | Menampilkan<br>pesan "Data<br>belum terinput<br>semua" | Menampilkan<br>pesan "Data<br>belum terinput<br>semua" | Baik |

Tabel 5.6 Tabel Pengujian Login Admin

| No. | Deskripsi         | Prosedur    | Masukan        | Keluaran yang | Hasil yang    | Kesimpulan |
|-----|-------------------|-------------|----------------|---------------|---------------|------------|
|     |                   | Pengujian   |                | Diharapkan    | didapat       |            |
| 1   | Pengujian         | Menjalankan | Menginput :    | Menuju ke     | Menuju ke     | Baik       |
|     | pada <i>login</i> | sistem      | - Nama admin : | halaman       | halaman       |            |
|     | admin             | admin       | "admin"        | beranda admin | beranda admin |            |
|     |                   |             | - password =   |               |               |            |
|     |                   |             | "admin"        |               |               |            |
| 2   | Pengujian         | Menjalankan | Menginput :    | Menampilkan   | Menampilkan   | Baik       |
|     | pada <i>login</i> | sistem      | - Nama admin : | pesan " nama  | pesan " nama  |            |
|     | admin             | admin       | "tes"          | admin atau    | admin atau    |            |
|     |                   |             | - password =   | password anda | password anda |            |
|     |                   |             | "tes"          | salah"        | salah"        |            |

| Tabel 5  | .7 Ta | bel Per | nguiian | Menge    | lola | Data  | Admin |
|----------|-------|---------|---------|----------|------|-------|-------|
| I GOUL C |       |         | 50,000  | 1. Longe |      | 2 ava |       |

| No. | Deskripsi                                   | Prosedur                                                                                                    | Masukan                                                                                     | Keluaran yang                                               | Hasil yang                                                  | Kesimpul |
|-----|---------------------------------------------|----------------------------------------------------------------------------------------------------|---------------------------------------------------------------------------------------------|-------------------------------------------------------------|-------------------------------------------------------------|----------|
|     |                                             | Pengujian                                                                                                    |                                                                                             | Diharapkan                                                  | didapat                                                     | an       |
| 1   | Pengujian<br>pada<br>menambah<br>data admin | <ul> <li>Menjalankan<br/>sistem</li> <li>Login sebagai<br/>admin</li> <li>Mengklik menu<br/>tambah data<br/>admin</li> </ul> | Menginput :<br>- Nama<br>admin<br>- Alamat<br>- Telepon                                     | Menampilkan<br>pesan "Anda<br>berhasil<br>menambah<br>data" | Menampilkan<br>pesan "Anda<br>berhasil<br>menambah<br>data" | Baik     |
| 2   | Pengujian<br>pada<br>menambah<br>data admin | <ul> <li>Menjalankan<br/>sistem</li> <li>Login sebagai<br/>admin</li> <li>Mengklik menu<br/>tambah data<br/>admin</li> </ul> | Menginput :<br>- Nama<br>admin<br>- Alamat<br>- Telepon<br>Dan salah satu<br>belum terinput | Menampilkan<br>pesan "Data<br>belum terinput<br>semua"      | Menampilkan<br>pesan "Data<br>belum terinput<br>semua"      | Baik     |

| 3 | Pengujian<br>pada<br>mengubah<br>data admin  | <ul> <li>Menjalankan<br/>sistem</li> <li>Login sebagai<br/>admin</li> <li>Mengklik menu<br/>lihat data admin</li> <li>Mengklik <i>link</i><br/>ubah</li> </ul>  | Menginput<br>data ubahan                | Menampilkan<br>pesan "Anda<br>behasil<br>mengubah<br>data"   | Menampilkan<br>pesan "Anda<br>behasil<br>mengubah<br>data"   | Baik |
|---|----------------------------------------------|----------------------------------------------------------------------------------------------------|-----------------------------------------|--------------------------------------------------------------|--------------------------------------------------------------|------|
| 4 | Pengujian<br>pada<br>mengubah<br>data admin  | <ul> <li>Menjalankan<br/>sistem</li> <li>Login sebagai<br/>admin</li> <li>Mengklik menu<br/>lihat data admin</li> <li>Mengklik <i>link</i><br/>ubah</li> </ul>  | Data ubah ada<br>yang belum<br>terinput | Menampilkan<br>pesan "Data<br>belum terinput<br>semua"       | Menampilkan<br>pesan "Data<br>belum terinput<br>semua"       | Baik |
| 5 | Pengujian<br>pada<br>menghapus<br>data admin | <ul> <li>Menjalankan<br/>sistem</li> <li>Login sebagai<br/>admin</li> <li>Mengklik menu<br/>lihat data admin</li> <li>Mengklik <i>link</i><br/>hapus</li> </ul> |                                         | Menampilkan<br>pesan "Anda<br>berhasil<br>menghapus<br>data" | Menampilkan<br>pesan "Anda<br>berhasil<br>menghapus<br>data" | Baik |

# Tabel 5.8 Tabel Pengujian Mengelola Data Paket

| No. | Deskripsi                                   | Prosedur                                                                                                    | Masukan                                                                                                    | Keluaran yang                                               | Hasil yang                                                  | Kesimpul |
|-----|---------------------------------------------|----------------------------------------------------------------------------------------------------|----------------------------------------------------------------------------------------------------|-------------------------------------------------------------|-------------------------------------------------------------|----------|
|     |                                             | Pengujian                                                                                                    |                                                                                                    | Diharapkan                                                  | didapat                                                     | an       |
| 1   | Pengujian<br>pada<br>menambah<br>data paket | <ul> <li>Menjalankan<br/>sistem</li> <li>Login sebagai<br/>admin</li> <li>Mengklik menu<br/>tambah data<br/>paket</li> </ul> | Menginput :<br>- Nama paket<br>- Harga paket<br>- Biaya kirim<br>/ paket<br>- Detail<br>- Foto                                     | Menampilkan<br>pesan "Anda<br>berhasil<br>menambah<br>data" | Menampilkan<br>pesan "Anda<br>berhasil<br>menambah<br>data" | Baik     |
| 2   | Pengujian<br>pada<br>menambah<br>data paket | <ul> <li>Menjalankan<br/>sistem</li> <li>Login sebagai<br/>admin</li> <li>Mengklik menu<br/>tambah data<br/>paket</li> </ul> | Menginput :<br>- Nama paket<br>- Harga paket<br>- Biaya kirim<br>/ paket<br>- Detail<br>- Foto<br>Dan salah satu<br>belum terinput | Menampilkan<br>pesan "Data<br>belum terinput<br>semua"      | Menampilkan<br>pesan "Data<br>belum terinput<br>semua"      | Baik     |
| 3   | Pengujian<br>pada<br>mengubah<br>data paket | <ul> <li>Menjalankan<br/>sistem</li> <li>Login sebagai<br/>admin</li> <li>Mengklik menu</li> </ul>                           | Menginput<br>data ubahan                                                                                                    | Menampilkan<br>pesan "Anda<br>behasil<br>mengubah<br>data"  | Menampilkan<br>pesan "Anda<br>behasil<br>mengubah<br>data"  | Baik     |

|   |                                              | lihat data paket<br>- Mengklik <i>link</i><br>ubah                                                                                                    |                                         |                                                              |                                                              |      |
|---|----------------------------------------------|----------------------------------------------------------------------------------------------------|-----------------------------------------|--------------------------------------------------------------|--------------------------------------------------------------|------|
| 4 | Pengujian<br>pada<br>mengubah<br>data paket  | <ul> <li>Menjalankan<br/>sistem</li> <li>Login sebagai<br/>admin</li> <li>Mengklik menu<br/>lihat data paket</li> <li>Mengklik <i>link</i><br/>ubah</li> </ul>  | Data ubah ada<br>yang belum<br>terinput | Menampilkan<br>pesan "Data<br>belum terinput<br>semua"       | Menampilkan<br>pesan "Data<br>belum terinput<br>semua"       | Baik |
| 5 | Pengujian<br>pada<br>menghapus<br>data paket | <ul> <li>Menjalankan<br/>sistem</li> <li>Login sebagai<br/>admin</li> <li>Mengklik menu<br/>lihat data paket</li> <li>Mengklik <i>link</i><br/>hapus</li> </ul> |                                         | Menampilkan<br>pesan "Anda<br>berhasil<br>menghapus<br>data" | Menampilkan<br>pesan "Anda<br>berhasil<br>menghapus<br>data" | Baik |

Tabel 5.9 Tabel Pengujian Mengelola Data Makanan

| No. | Deskripsi                                         | Prosedur                                                                                                    | Masukan                                                              | Keluaran yang                                                | Hasil yang                                                   | Kesimpul |
|-----|---------------------------------------------------|----------------------------------------------------------------------------------------------------|----------------------------------------------------------------------|--------------------------------------------------------------|--------------------------------------------------------------|----------|
|     |                                                   | Pengujian                                                                                                    |                                                                      | Diharapkan                                                   | didapat                                                      | an       |
| 1   | Pengujian<br>pada<br>menambah<br>data<br>makanan  | <ul> <li>Menjalankan<br/>sistem</li> <li>Login sebagai<br/>admin</li> <li>Mengklik menu<br/>lihat data<br/>makanan</li> <li>Mengklik link<br/>detail makanan</li> </ul> | Menginput :<br>- Nama<br>makanan                                     | Menampilkan<br>pesan "Anda<br>berhasil<br>menambah<br>data"  | Menampilkan<br>pesan "Anda<br>berhasil<br>menambah<br>data"  | Baik     |
| 2   | Pengujian<br>pada<br>menambah<br>data<br>makanan  | <ul> <li>Menjalankan<br/>sistem</li> <li>Login sebagai<br/>admin</li> <li>Mengklik menu<br/>lihat data<br/>makanan</li> <li>Mengklik link<br/>detail makanan</li> </ul> | Menginput :<br>- Nama<br>makanan<br>Dan salah satu<br>belum terinput | Menampilkan<br>pesan "Data<br>belum terinput<br>semua"       | Menampilkan<br>pesan "Data<br>belum terinput<br>semua"       | Baik     |
| 3   | Pengujian<br>pada<br>menghapus<br>data<br>makanan | <ul> <li>Menjalankan<br/>sistem</li> <li>Login sebagai<br/>admin</li> <li>Mengklik menu<br/>lihat data<br/>makanan</li> <li>Mengklik link</li> </ul>                    |                                                                      | Menampilkan<br>pesan "Anda<br>berhasil<br>menghapus<br>data" | Menampilkan<br>pesan "Anda<br>berhasil<br>menghapus<br>data" | Baik     |

| detail makanan<br>- Mengklik link |  |  |
|-----------------------------------|--|--|
| hapus                             |  |  |

Prosedur Masukan Keluaran yang Kesimpul No. Deskripsi Hasil yang Pengujian Diharapkan didapat an 1 Pengujian - Menjalankan Menginput : Menampilkan Menampilkan Baik pesan "Anda pesan "Anda pada Nama sistem berhasil berhasil menambah Login sebagai pelanggan Alamat data admin menambah menambah - Telepon pelanggan Mengklik menu data" data" tambah data - Email pelanggan 2 - Menjalankan Menampilkan Menampilkan Pengujian Menginput : Baik pada sistem - Nama pesan "Data pesan "Data menambah - *Login* sebagai pelanggan belum terinput belum terinput data admin Alamat semua" semua" Mengklik menu Telepon pelanggan tambah data Email pelanggan Dan salah satu belum terinput Pengujian 3 Menjalankan Menginput Menampilkan Menampilkan Baik pada sistem data ubahan pesan "Anda pesan "Anda - Login sebagai behasil behasil mengubah data admin mengubah mengubah - Mengklik menu data" data" pelanggan lihat data pelanggan Mengklik link ubah Menjalankan Menampilkan Menampilkan 4 Pengujian Data ubah ada Baik pesan "Data pesan "Data pada sistem yang belum mengubah - *Login* sebagai terinput belum terinput belum terinput data admin semua" semua" pelanggan - Mengklik menu lihat data pelanggan Mengklik link ubah 5 Pengujian Menjalankan Menampilkan Menampilkan Baik sistem pesan "Anda pesan "Anda pada berhasil menghapus Login sebagai berhasil admin menghapus menghapus data - Mengklik menu data" data" pelanggan lihat data pelanggan Mengklik *link* hapus

Tabel 5.10 Tabel Pengujian Mengelola Data Pelanggan

| No. | Deskripsi | Prosedur                          | Masukan                        | Keluaran yang  | Hasil yang     | Kesimpul |
|-----|-----------|-----------------------------------|--------------------------------|----------------|----------------|----------|
|     | _         | Pengujian                         |                                | Diharapkan     | didapat        | an       |
| 1   | Pengujian | - Menjalankan                     | Menginput :                    | Menampilkan    | Menampilkan    | Baik     |
|     | pada      | sistem                            | - Nama                         | pesan "Anda    | pesan "Anda    |          |
|     | menambah  | - <i>Login</i> sebagai            | pelanggan                      | berhasil       | berhasil       |          |
|     | data      | admin                             | <ul> <li>Nama paket</li> </ul> | menambah       | menambah       |          |
|     | pemesanan | - Mengklik menu                   | - Jumlah                       | data"          | data"          |          |
|     |           | tambah data                       | paket                          |                |                |          |
|     |           | pemesanan                         | - Waktu                        |                |                |          |
|     |           |                                   | pengiriman                     |                |                |          |
|     |           |                                   | - Lama                         |                |                |          |
|     |           |                                   | J elsesi                       |                |                |          |
|     |           |                                   | - LOKasi                       |                |                |          |
|     |           |                                   | Iom                            |                |                |          |
|     |           |                                   | - Jani                         |                |                |          |
|     |           |                                   | lokasi                         |                |                |          |
|     |           |                                   | - Tanggal                      |                |                |          |
|     |           |                                   | pesan                          |                |                |          |
|     |           |                                   | - Lama                         |                |                |          |
|     |           |                                   | pengiriman                     |                |                |          |
| 2   | Pengujian | - Menjalankan                     | Menginput :                    | Menampilkan    | Menampilkan    | Baik     |
|     | pada      | sistem                            | - Nama                         | pesan "Data    | pesan ''Data   |          |
|     | menambah  | - Login sebagai                   | pelanggan                      | belum terinput | belum terinput |          |
|     | data      | admin                             | - Nama paket                   | semua"         | semua"         |          |
|     | pemesanan | - Mengklik menu                   | - Jumlah                       |                |                |          |
|     |           | tambah data                       | paket                          |                |                |          |
|     |           | pemesanan                         | - Waktu                        |                |                |          |
|     |           |                                   | pengiriman                     |                |                |          |
|     |           |                                   | - Lama                         |                |                |          |
|     |           |                                   | pengiriman                     |                |                |          |
|     |           |                                   | - LOKası                       |                |                |          |
|     |           |                                   | Iom                            |                |                |          |
|     |           |                                   | - Jalli<br>Kirim ko            |                |                |          |
|     |           |                                   | - Kirini Ke<br>lokasi          |                |                |          |
|     |           |                                   | - Tanggal                      |                |                |          |
|     |           |                                   | pesan                          |                |                |          |
|     |           |                                   | - Lama                         |                |                |          |
|     |           |                                   | pengiriman                     |                |                |          |
|     |           |                                   | Dan salah satu                 |                |                |          |
|     |           |                                   | belum terinput                 |                |                |          |
| 3   | Pengujian | - Menjalankan                     | Menginput                      | Menampilkan    | Menampilkan    | Baik     |
|     | pada      | sistem                            | data ubahan                    | pesan "Anda    | pesan "Anda    |          |
|     | mengubah  | - Login sebagai                   |                                | behasil        | behasil        |          |
|     | data      | admin                             |                                | mengubah       | mengubah       |          |
|     | pemesanan | <ul> <li>Mengklik menu</li> </ul> |                                | data"          | data"          |          |

Tabel 5.11 Tabel Pengujian Mengelola Data Pemesanan

|   |                                                     | lihat data<br>pemesanan<br>- Mengklik <i>link</i><br>ubah                                                                                                    |                                         |                                                              |                                                              |      |
|---|-----------------------------------------------------|----------------------------------------------------------------------------------------------------|-----------------------------------------|--------------------------------------------------------------|--------------------------------------------------------------|------|
| 4 | Pengujian<br>pada<br>mengubah<br>data<br>pemesanan  | <ul> <li>Menjalankan<br/>sistem</li> <li>Login sebagai<br/>admin</li> <li>Mengklik menu<br/>lihat data<br/>pemesanan</li> <li>Mengklik <i>link</i><br/>ubah</li> </ul>  | Data ubah ada<br>yang belum<br>terinput | Menampilkan<br>pesan "Data<br>belum terinput<br>semua"       | Menampilkan<br>pesan "Data<br>belum terinput<br>semua"       | Baik |
| 5 | Pengujian<br>pada<br>menghapus<br>data<br>pemesanan | <ul> <li>Menjalankan<br/>sistem</li> <li>Login sebagai<br/>admin</li> <li>Mengklik menu<br/>lihat data<br/>pemesanan</li> <li>Mengklik <i>link</i><br/>hapus</li> </ul> |                                         | Menampilkan<br>pesan "Anda<br>berhasil<br>menghapus<br>data" | Menampilkan<br>pesan "Anda<br>berhasil<br>menghapus<br>data" | Baik |

# Tabel 5.12 Tabel Pengujian Mengelola Data Pembayaran

| No. | Deskripsi                                           | Prosedur                                                                                                    | Masukan                                                                                                    | Keluaran yang                                               | Hasil yang                                                      | Kesimpulan |
|-----|-----------------------------------------------------|----------------------------------------------------------------------------------------------------|----------------------------------------------------------------------------------------------------|-------------------------------------------------------------|-----------------------------------------------------------------|------------|
|     |                                                     | Pengujian                                                                                                    |                                                                                                    | Diharapkan                                                  | didapat                                                         |            |
| 1   | Pengujian<br>pada<br>menambah<br>data<br>pembayaran | <ul> <li>Menjalankan<br/>sistem</li> <li>Login sebagai<br/>admin</li> <li>Mengklik<br/>menu lihat<br/>data<br/>pemesanan</li> <li>Mengklik link<br/>detail</li> </ul> | Menginput :<br>- jumlah<br>bayar<br>- tanggal<br>bayar<br>- detail<br>- bukti                                     | Menampilkan<br>pesan "Anda<br>berhasil<br>menambah<br>data" | Menampilk<br>an pesan<br>"Anda<br>berhasil<br>menambah<br>data" | Baik       |
| 2   | Pengujian<br>pada<br>menambah<br>data<br>pembayaran | <ul> <li>Menjalankan<br/>sistem</li> <li>Login sebagai<br/>admin</li> <li>Mengklik<br/>menu lihat<br/>data<br/>pemesanan</li> <li>Mengklik link<br/>detail</li> </ul> | Menginput :<br>- jumlah<br>bayar<br>- tanggal<br>bayar<br>- detail<br>- bukti<br>dan salah satu<br>belum terinput | Menampilkan<br>pesan "Data<br>belum terinput<br>semua"      | Menampilk<br>an pesan<br>"Data<br>belum<br>terinput<br>semua"   | Baik       |
| 3   | Pengujian<br>pada<br>menambah                       | <ul> <li>Menjalankan<br/>sistem</li> <li>Login sebagai</li> </ul>                                                                                                    |                                                                                                    | Menampilkan<br>pesan "Anda<br>berhasil                      | Menampilk<br>an pesan<br>"Anda                                  | Baik       |

| r | 1          |                 | 1 | 1         | 1         | 1 |
|---|------------|-----------------|---|-----------|-----------|---|
|   | data       | admin           |   | menghapus | berhasil  |   |
|   | pembayaran | - Mengklik      |   | data"     | menghapus |   |
|   |            | menu lihat      |   |           | data"     |   |
|   |            | data            |   |           |           |   |
|   |            | pemesanan       |   |           |           |   |
|   |            | - Mengklik link |   |           |           |   |
|   |            | detail          |   |           |           |   |
|   |            | - Mengklik link |   |           |           |   |
|   |            | hapus           |   |           |           |   |

# Tabel 5.13 Tabel Pengujian Membalas dan Menghapus Forum

| No. | Deskripsi                               | Prosedur                                                                                                    | Masukan                 | Keluaran yang                                                | Hasil yang                                                   | Kesimpul |
|-----|-----------------------------------------|----------------------------------------------------------------------------------------------------|-------------------------|--------------------------------------------------------------|--------------------------------------------------------------|----------|
|     |                                         | Pengujian                                                                                                    |                         | Diharapkan                                                   | didapat                                                      | an       |
| 1   | Pengujian<br>pada<br>membalas<br>forum  | <ul> <li>Menjalankan<br/>sistem</li> <li>Login sebagai<br/>admin</li> <li>Mengklik<br/>menu lihat<br/>data forum</li> <li>Mengklik link<br/>lihat</li> </ul> | Menginput :<br>- balas  | Menampilkan<br>pesan "Anda<br>berhasil<br>membalas<br>forum" | Menampilkan<br>pesan "Anda<br>berhasil<br>membalas<br>forum" | Baik     |
| 2   | Pengujian<br>pada<br>membalas<br>forum  | <ul> <li>Menjalankan<br/>sistem</li> <li>Login sebagai<br/>admin</li> <li>Mengklik<br/>menu lihat<br/>data forum</li> <li>Mengklik link<br/>lihat</li> </ul> | Balas belum<br>terinput | Menampilkan<br>pesan "Data<br>belum terinput<br>semua"       | Menampilkan<br>pesan "Data<br>belum terinput<br>semua"       | Baik     |
| 3   | Pengujian<br>pada<br>menghapus<br>forum | <ul> <li>Menjalankan<br/>sistem</li> <li>Login sebagai<br/>admin</li> <li>Mengklik lihat<br/>data forum</li> <li>Mengklik link<br/>hapus</li> </ul>          |                         | Menampilkan<br>pesan "Anda<br>berhasil<br>menghapus<br>data" | Menampilkan<br>pesan "Anda<br>berhasil<br>menghapus<br>data" | Baik     |

# 5.3 ANALISIS HASIL YANG DICAPAI OLEH SISTEM

Analisis hasil yang dicapai oleh sistem informasi pemesanan katering makanan secara *online* pada Mamak Kitchen Jambi, antara lain :

- Sistem yang dirancang memberikan informasi secara detail dan lengkap mengenai paket katering yang ditawarkan dan memberikan kemudahan pelanggan untuk dapat melakukan pemesanan paket katering dan mengelola data pembayaran secara *online* tanpa harus datang ke tempat secara langsung
- 2. Sistem yang dirancang dapat melakukan pengolahan data paket, data menu makanan, data pemesanan dan pembayaran yang saling terintergrasi satu sama lainnya sehingga mengurangi terjadinya kesalahan dalam pengolahan data bagi admin
- 3. Sistem juga memberikan kemudahan untuk admin dalam rekap data untuk pembuatan laporan yang akan diserahkan kepada pemilik Mamak Kitchen Jambi Jambi khususnya untuk laporan pemesanan katering

#### 5.3.1 Kelebihan Sistem

Adapun kelebihan dari sistem baru ini adalah sebagai berikut :

- Sistem dapat menampilkan informasi secara lengkap untuk paket katering dan juga mempercepat proses pemesanan paket sehingga dapat meningkatkan omset pemesanan pada Mamak Kitchen Jambi
- 2. Sistem juga memberikan kemudahan untuk melakukan pengolahan data khususnya untuk data paket, data pemesanan dan data pembayaran yang dapat dilakukan secara terkomputerisasi yang dapat dicari, ditambah, diubah dan dihapus sesuai dengan kebutuhannya.

3. Sistem juga dapat mencetak laporan-laporan yang diperlukan seperti laporan pelanggan, laporan paket, dan laporan pemesanan

# 5.3.2 Kekurangan Sistem

Dan kekurangan dari sistem baru ini adalah sebagai berikut :

- Sistem belum memiliki fitur untuk pemberian diskon ataupun pengurangan harga saat terjadinya promo ataupun event tertentu.
- 2. Sistem juga belum dapat melakukan pengaturan jaringan keamanan.